# 대학등록금 현대카드 홈페이지 납부방법 안내

# I. 등록금 납부 피. 등록금 납부취소

1. 현대카드 홈페이지 접속

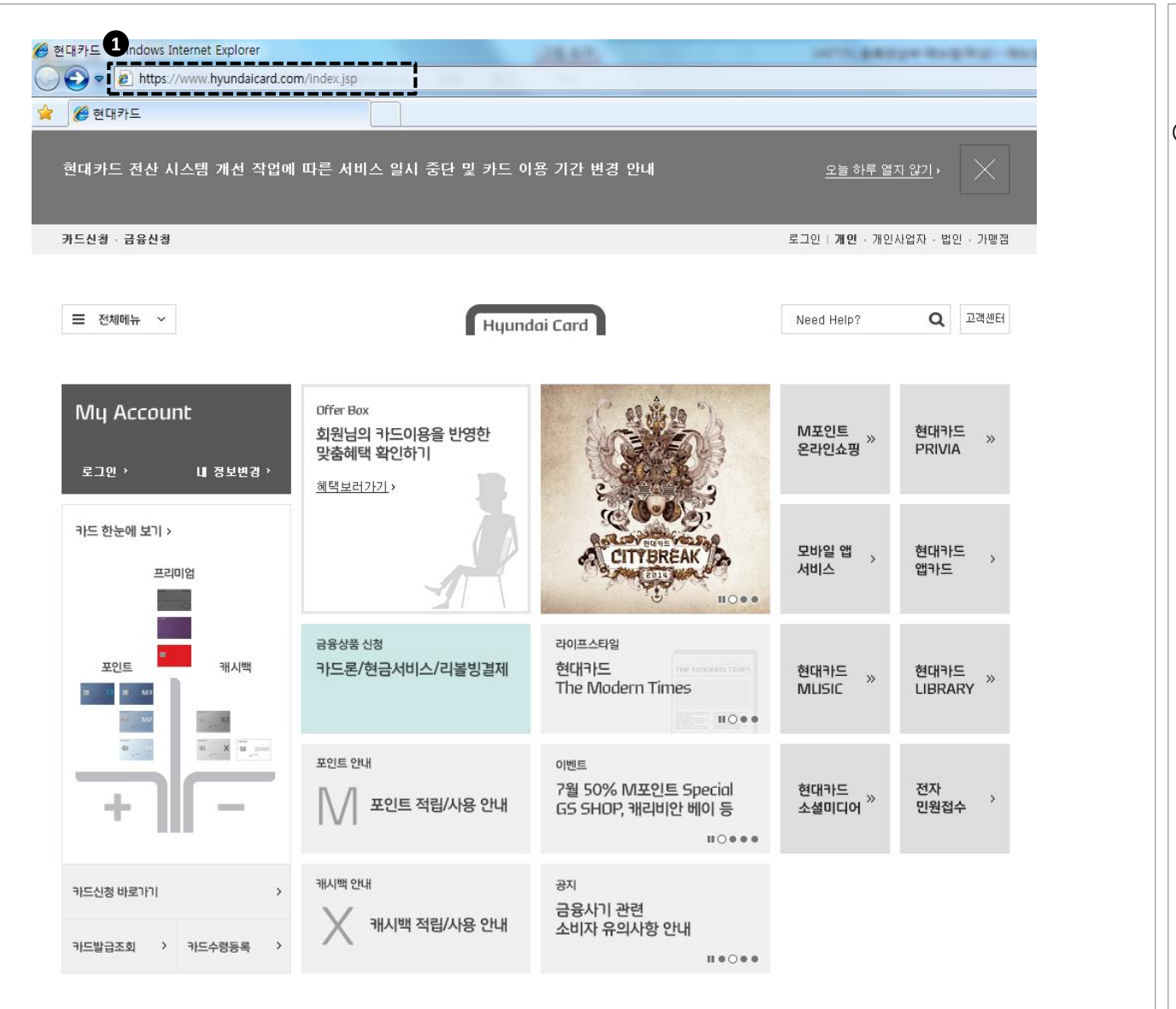

### ① 현대카드 홈페이지 접속

\* http://www.hyundaicard.com

2. 메뉴선택

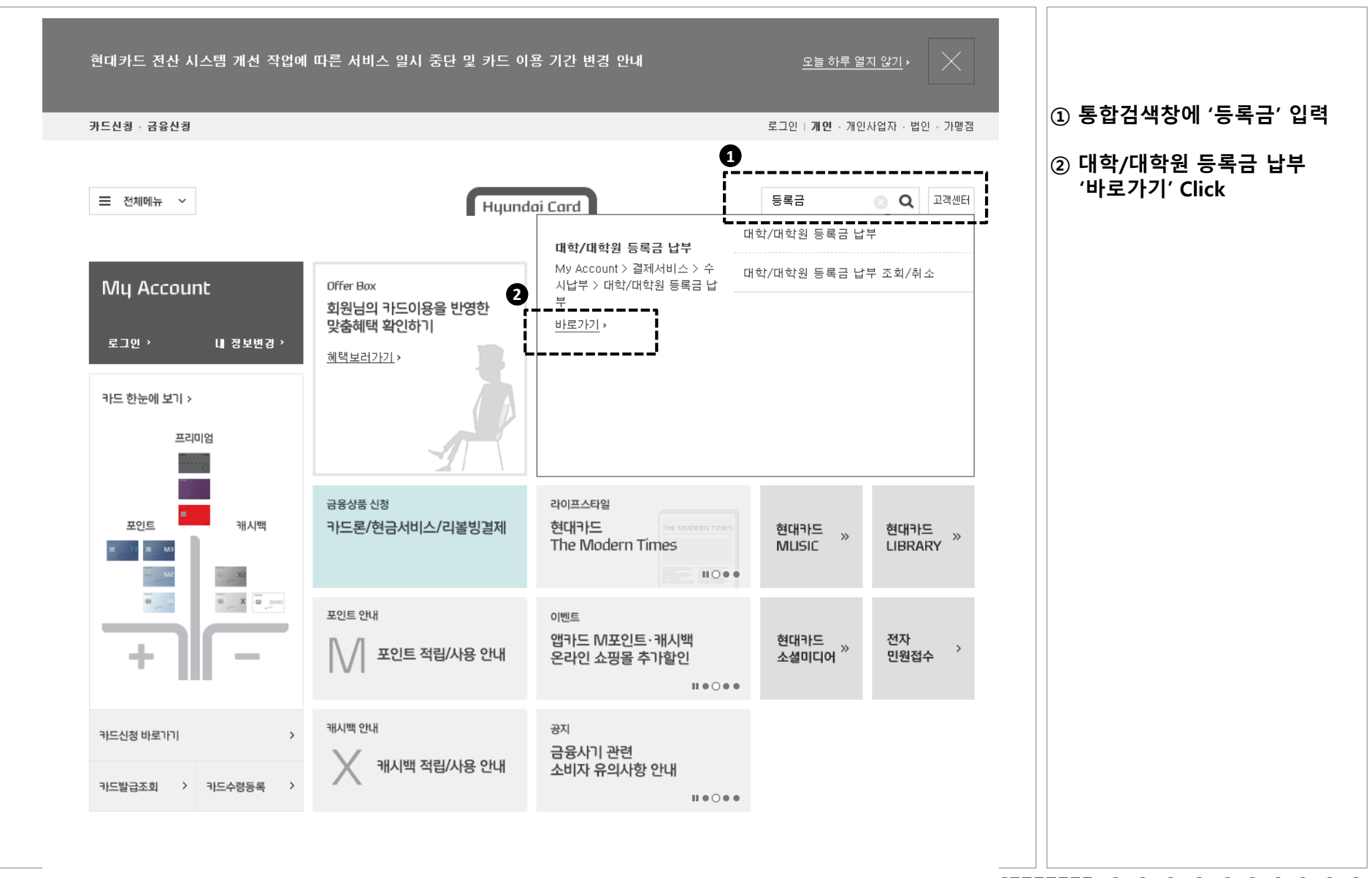

3. 로그인

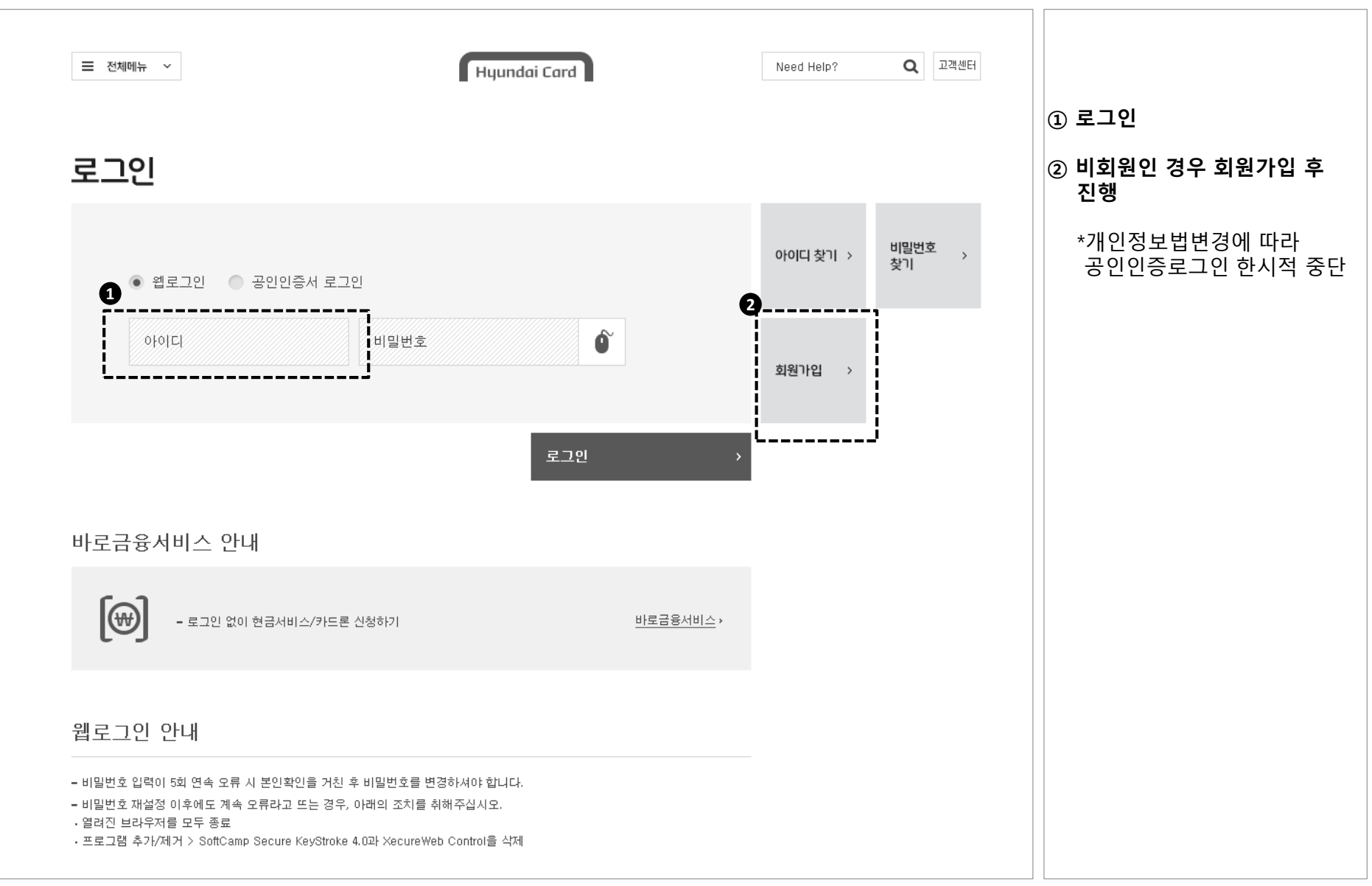

## 4. 대학선택

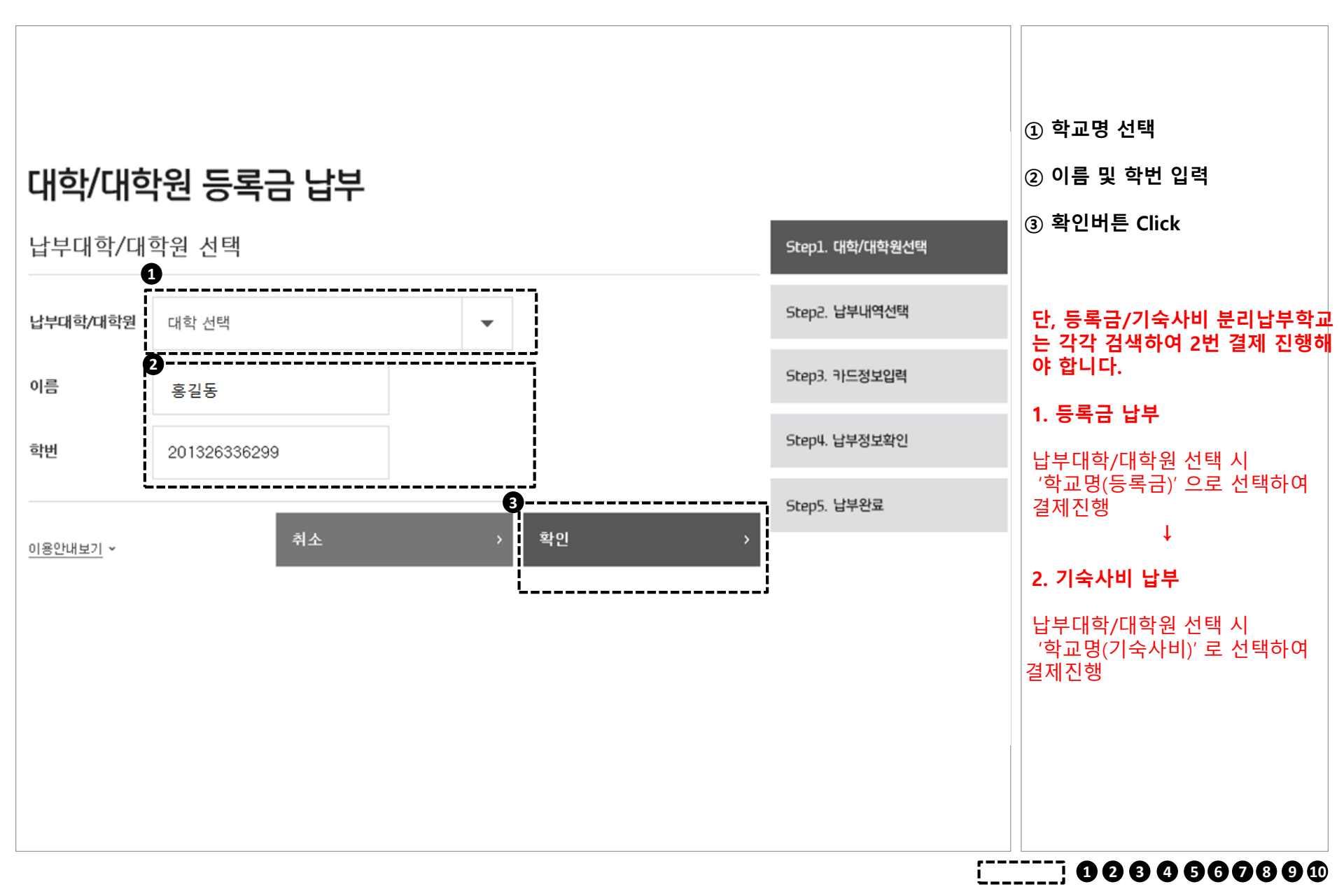

## 5. 납부내역선택

|             |              |                   |                 | ① 납부할 내역 선택  |
|-------------|--------------|-------------------|-----------------|--------------|
| 대학          | 학/대학원 등록금 납부 |                   |                 | ② 확인버튼 Click |
| 개인          | 정보확인         |                   | Step1. 대학/대학원선택 |              |
| 이름          | 홍길동          |                   | Step2. 납부내역선택   |              |
| 학면<br>      | 2014531067   |                   | Step3. 카드정보입력   |              |
| <b>1</b> 납부 | 내역 선택        |                   | Step4. 납부정보확인   |              |
| ~           | (필수) 입학금     | 2,334,000원        | Step5, 납부완료     |              |
| ~           | (필수) 수업료     | 0원                |                 |              |
| ~           | (필수) 기성회비    | 0원                |                 |              |
|             | 학생회비         | 50,000원           |                 |              |
| <br>        | 장학금(입학금)     | 2,250,000원        |                 |              |
|             | 총 합계         | <b>2</b> 84,000 원 |                 |              |
|             |              | 확인 >              |                 |              |
|             |              |                   |                 |              |

6. 카드정보입력

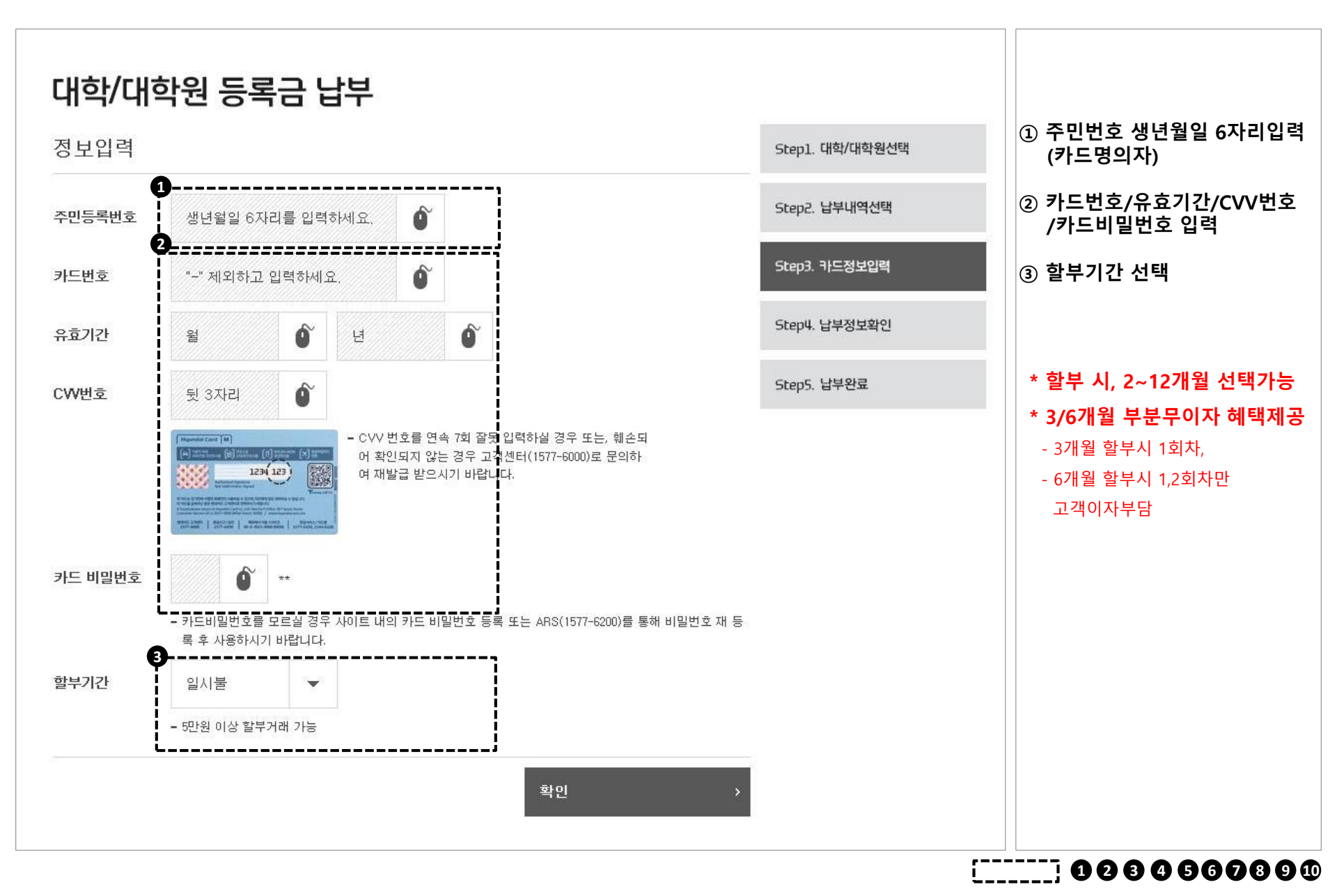

## 7. 납부정보확인

## 대학/대학원 등록금 납부

| 납부정보확인 |                       |            | Step1. 대학/대학원선택 | 0 |
|--------|-----------------------|------------|-----------------|---|
| 이름     | 홍길동                   |            | Step2. 납부내역선택   |   |
| 학교     | 현대대학교                 |            |                 |   |
| 학번     | 201342365030          |            | Step3. 카드정보입력   |   |
|        | 등록금통합                 | 365,800 원  | Step4. 납부정보확인   |   |
|        | 통합잡부금1                | 83, 300 원  |                 | 1 |
| 나티미에   | 통합잡부금2                | 14,000 원   | Step5. 납부완료     |   |
| 입구네ㅋ   | 통합잡부금3                | 5,000 원    |                 |   |
|        | 통합잡부금4                | 12,000 원   |                 |   |
|        | 총 합계                  | 480, 100 원 |                 |   |
| 카드번호   | 현대카드M3 4*********363* |            |                 |   |
| 할부기간   | 일시불                   | -          |                 |   |
|        |                       | 납부 >       | ]               |   |
|        |                       |            |                 |   |

#### ① 내용확인 및 납부Click

8. 납부완료

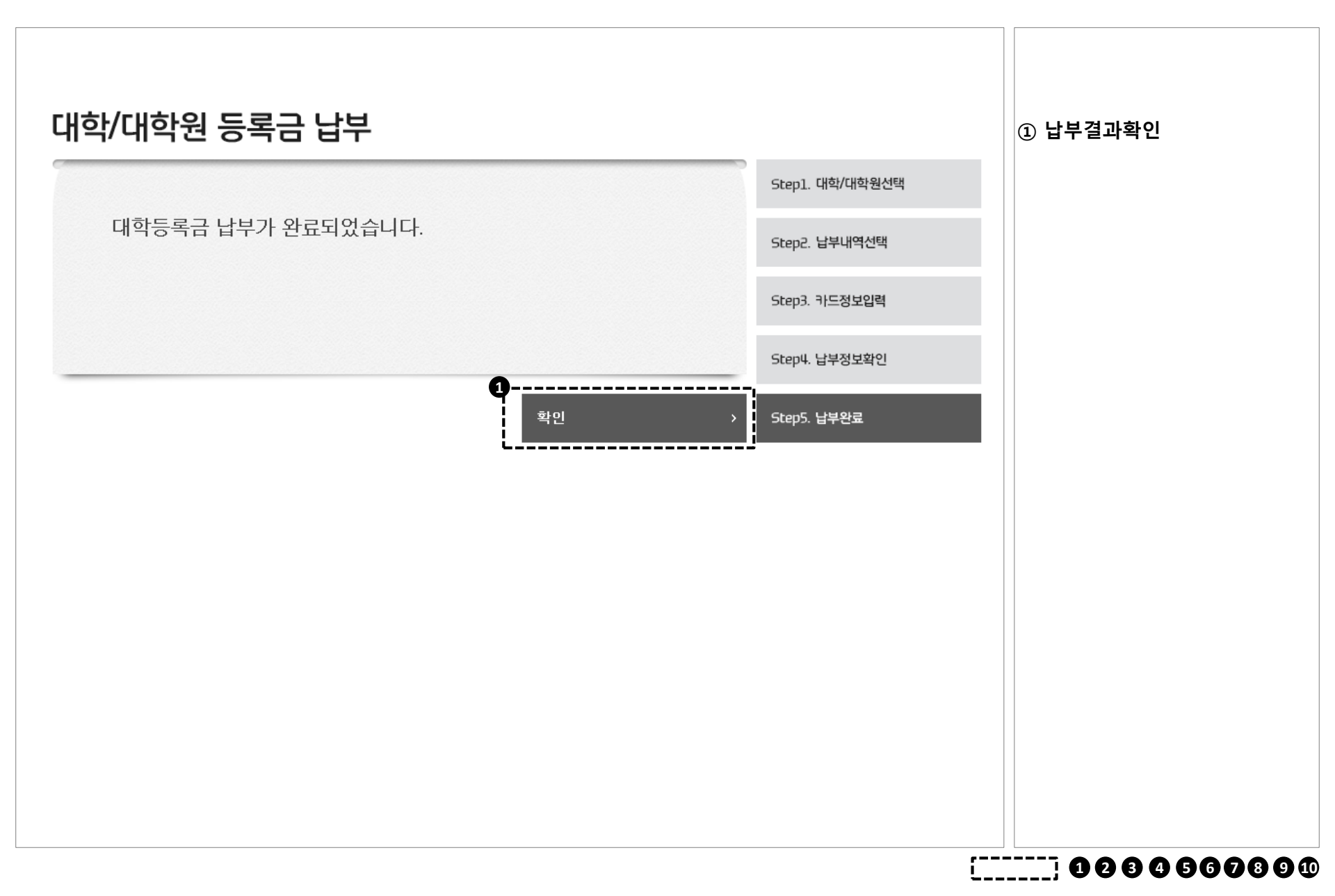

## I. 등록금 납부

## 표. 등록금 납부취소

※ 등록금 납부 취소는 납부결제일 당일, 학교별 납부시간 내에 한함

## 1. 조회/취소 화면 접속

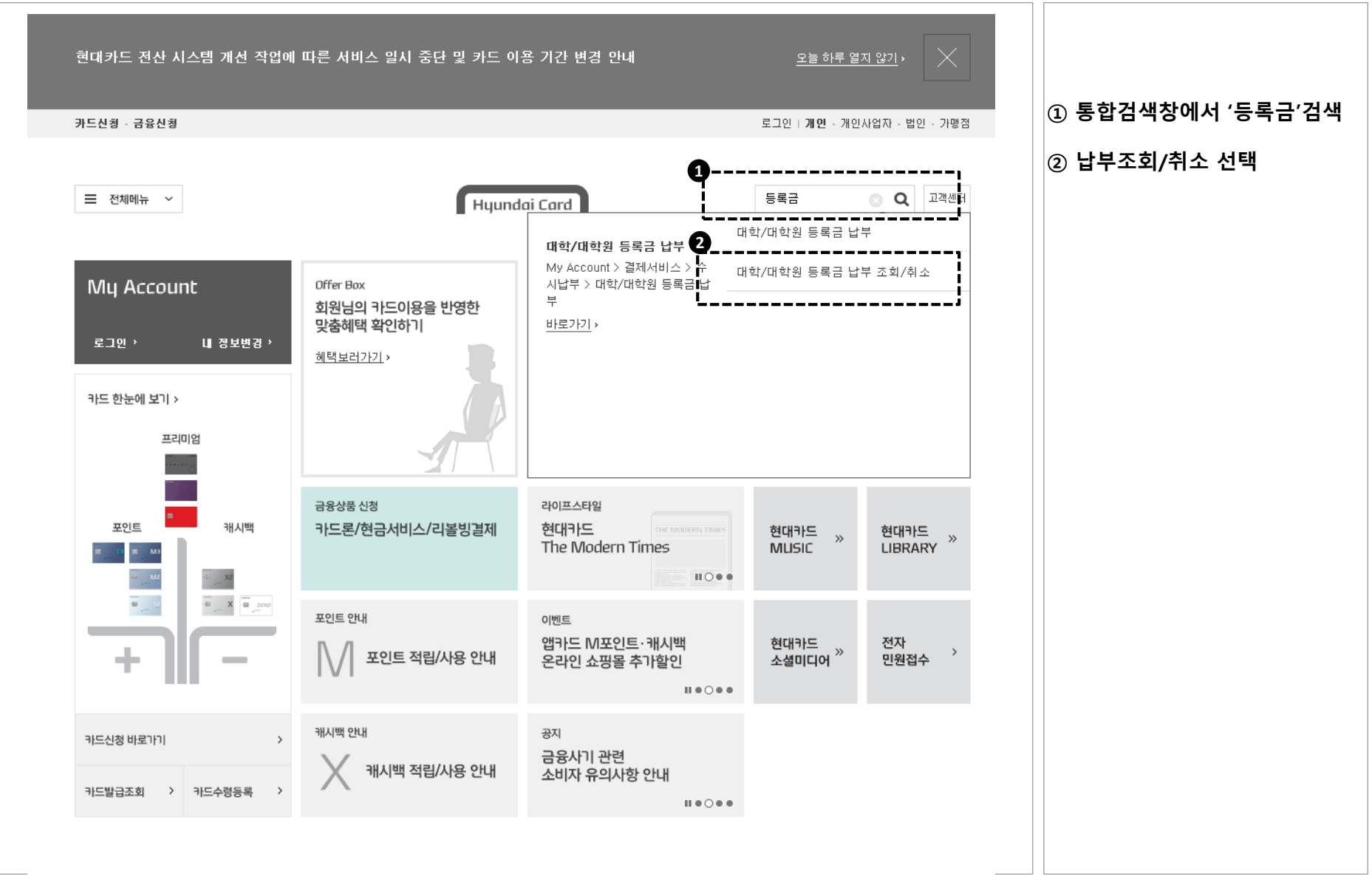

I.

## 2. 납부 취소 화면 이동

| <sup>Ξ 전체메뉴</sup> ✓<br>통합검색          | Hyundai Card                         | Need Help? Q 고객센터 | ① 대학/대학원 등록금 납부조회<br>/취소 Click |
|--------------------------------------|--------------------------------------|-------------------|--------------------------------|
| 대학/대학원 등록금 납부 조회/취소                  | 검색                                   | > 인기검색어           |                                |
| 검색어 대학/대학원 등록금 납부 조회/취소에 더           | 배한 검색결과 총 1건이 검색되었습니다.               | 1. gift카드         |                                |
| 전체(1)   메뉴(1)   카드상품(0)              | 가먱점혜택(0) Ⅰ 문화행사(0) Ⅰ 이벤트(0) Ⅰ FAQ(0) | 2. 하이패스           |                                |
| 클럽서비스(0)                             |                                      | 3. 이용한도           |                                |
|                                      |                                      | 4. 포인트            |                                |
| 메뉴 (총 1건)                            |                                      | 5. 기프트카드          |                                |
| •••••••••••••••••••••••••••••••••••• | 대학원 등록금 납부 조회/취소                     | 연관 검색어            |                                |
| L                                    |                                      | 연관 검색어가 없습니다.     |                                |
|                                      |                                      |                   |                                |
|                                      |                                      | <br>              |                                |

3. 로그인

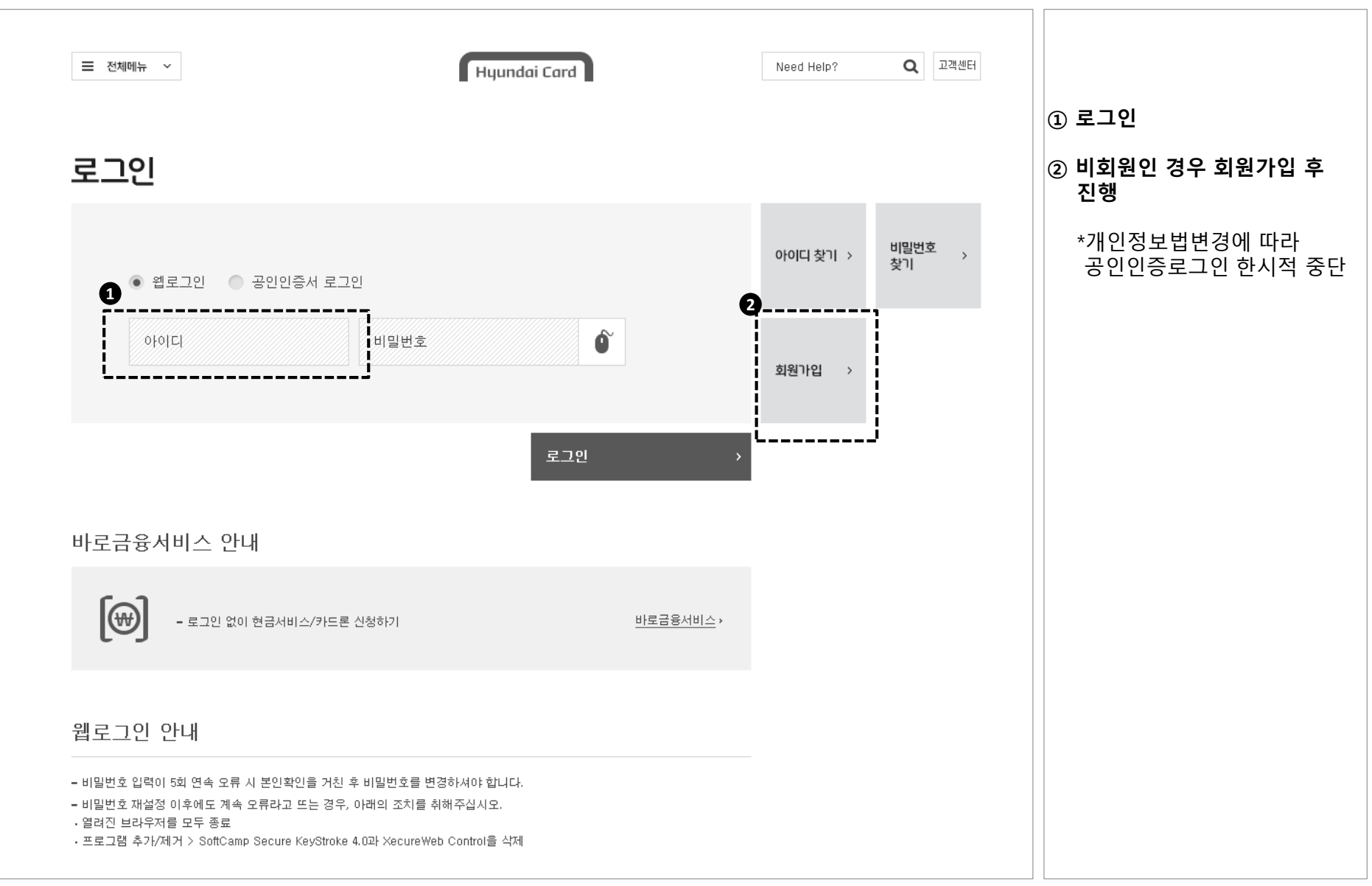

4. 대학선택

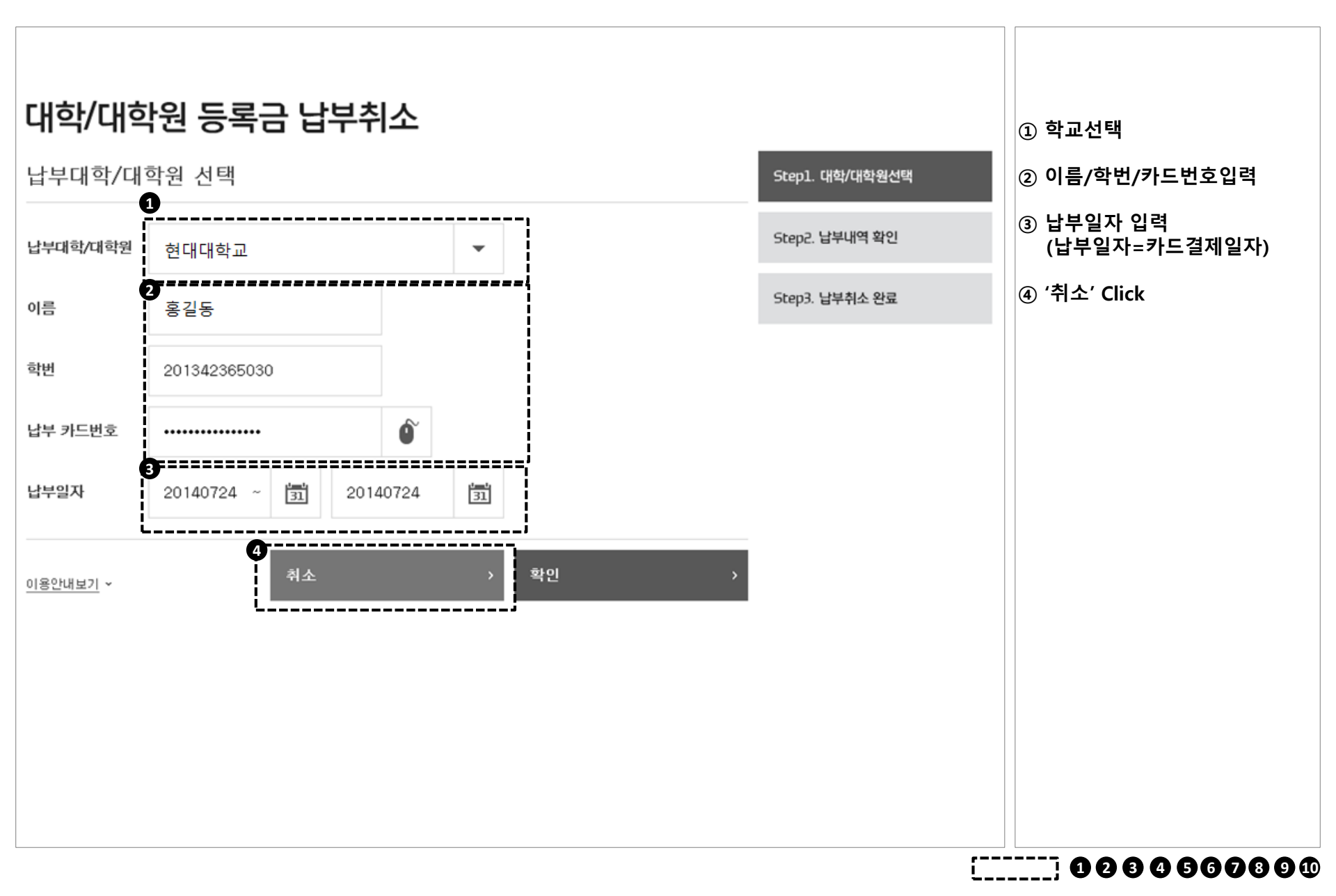

## 5. 납부내역 확인/취소

### 대학/대학원 등록금 납부취소

| 012  |                 |           |                |
|------|-----------------|-----------|----------------|
| 이즘   | 홍길동             |           | Step2. 납부내역 확인 |
| 학교   | 현대대학교           |           |                |
| 학번   | 201342365030    |           | Step3. 납부취소 완료 |
|      | 등록금             | 365, 800원 |                |
|      | 교재대금            | 365, 800원 |                |
| 나비내에 | 학보대금            | 365, 800원 |                |
| 비구에ㅋ | 학생회비            | 365, 800원 |                |
|      | 발점후원금           | 365, 800원 |                |
|      | 총 합계            | 480, 100원 |                |
| 카드번호 | 4**********363* |           |                |
| 할부기간 | 일시불             |           |                |
| 납부일자 | 2014년 07월 24일   |           |                |
|      | 납부내역 인쇄 >       | 납부내역 취소 > |                |

#### ① '납부내역 취소' Click

### 6. 납부취소 완료

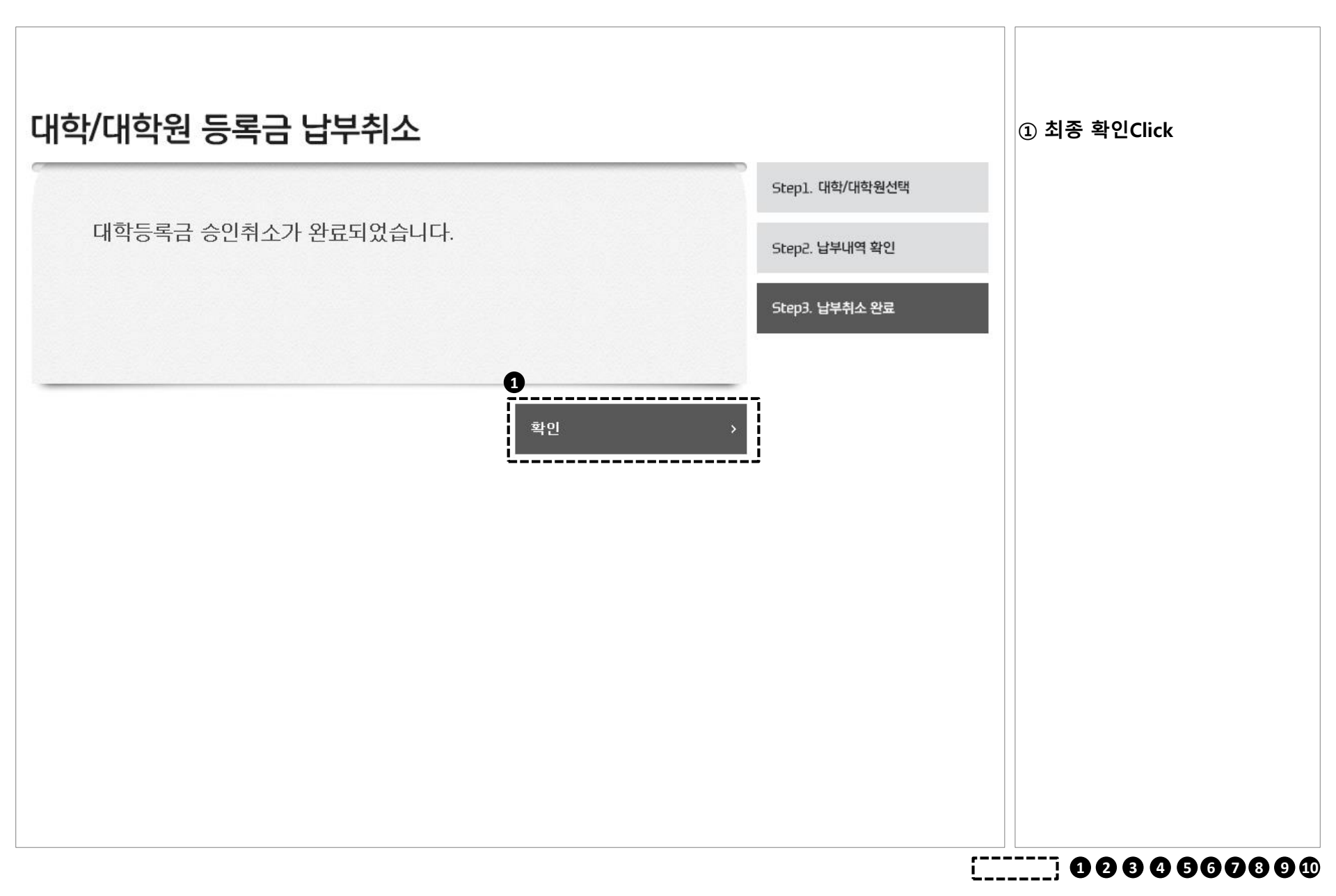